## ¿Cómo crear una página de Facebook para mi negocio?

## Tutorial paso a paso

Antes de comenzar, lo primero que debemos saber es que en la actualidad (2019)

no es posible crear una página de Facebook para empresas sin que ésta se encuentre asociada a una cuenta o perfil personal (el que será designado como propietario/administrador de la cuenta). Primero tenemos que crear un perfil personal, que será el que después gestione la pág. de Facebook de empresa. Facebook es gratuito solo nos cobran cuando hagamos publicidad.

Debemos tener en cuenta ,que para poder abrir una pág. de Facebook lo primero que necesitamos es una cuenta de Google, ósea un correo electrónico (email) de gmail.com, por lo que si no lo tenéis, tendréis que haceros una cuenta.

|          | <ul> <li>         ÷ O O          • Attps://accounts.google.com/signup/v2/webcreateaccount?service=mail&amp;amg%38continue         ## Aplicationes         * Bookmarks         • O O Nueva pestaña         • C Nueva pestaña         • C Resultados de la Bú…         </li> </ul> | =https%3A%2F%2Fmail.google.com%2Fmail%2F&flowName= |                                                                     |             |
|----------|----------------------------------------------------------------------------------------------------|----------------------------------------------------|---------------------------------------------------------------------|-------------|
| sencillo | Coogle<br>Crear tu cuenta de Google<br>Ir a Grail<br>Montre de usuario @grail.com<br>Puedes utilizar letos, números y puntos<br>Contrasenta<br>Contrasenta                                                                                                    | Una cuenta Todo Google a tu<br>disposición         |                                                                     |             |
|          | Preffero Iniciar sesión Siguiente                                                                                                    |                                                    | ← → C ☆ ê https://www.facebook.com/r.php?locale=es_ES               | от <u>ф</u> |
|          | Españo (Españo) +                                                                                                    | Ayuda Privacidad Términos                          | III Apicaciones * Bookmarks @ © Nueva pestaña © Resultados de la Bú |             |

Con el correo Gmail ya podemos abrir cuenta de Facebook. En el navegador, ponemos "Facebook". y accedemos al que nos dice registrarte.

Fs

Seguimos los pasos que nos indican añadiendo lo que pide , es importante qué al final de todo se acepten: las condiciones

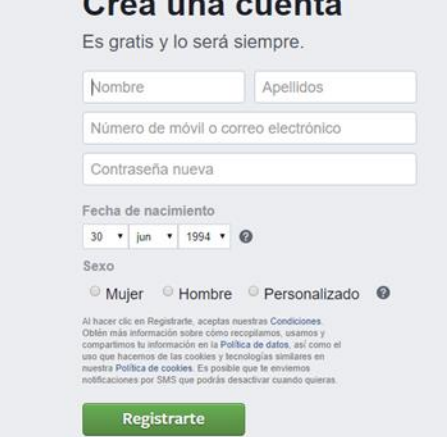

Nos van a enviar un correo electrónico al email con una clave

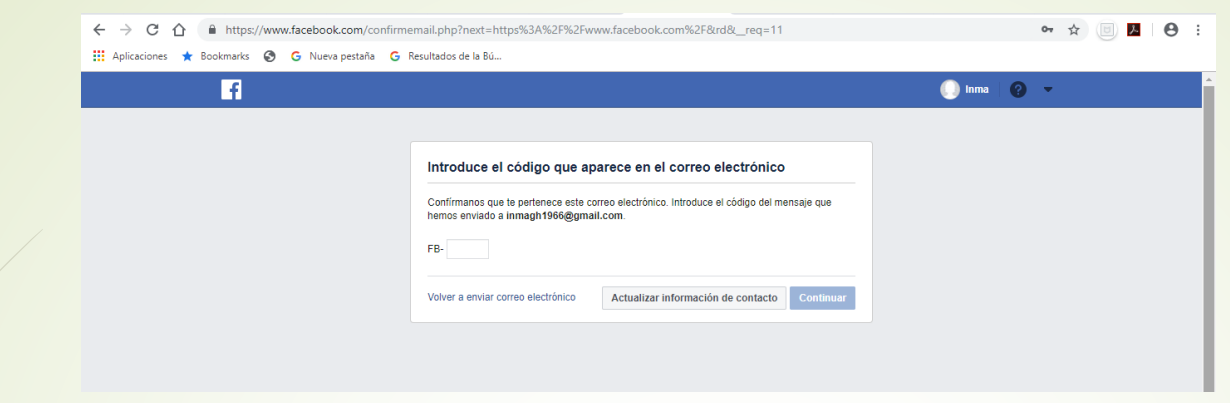

Ya esta creada la pagina, nos queda completar el perfil

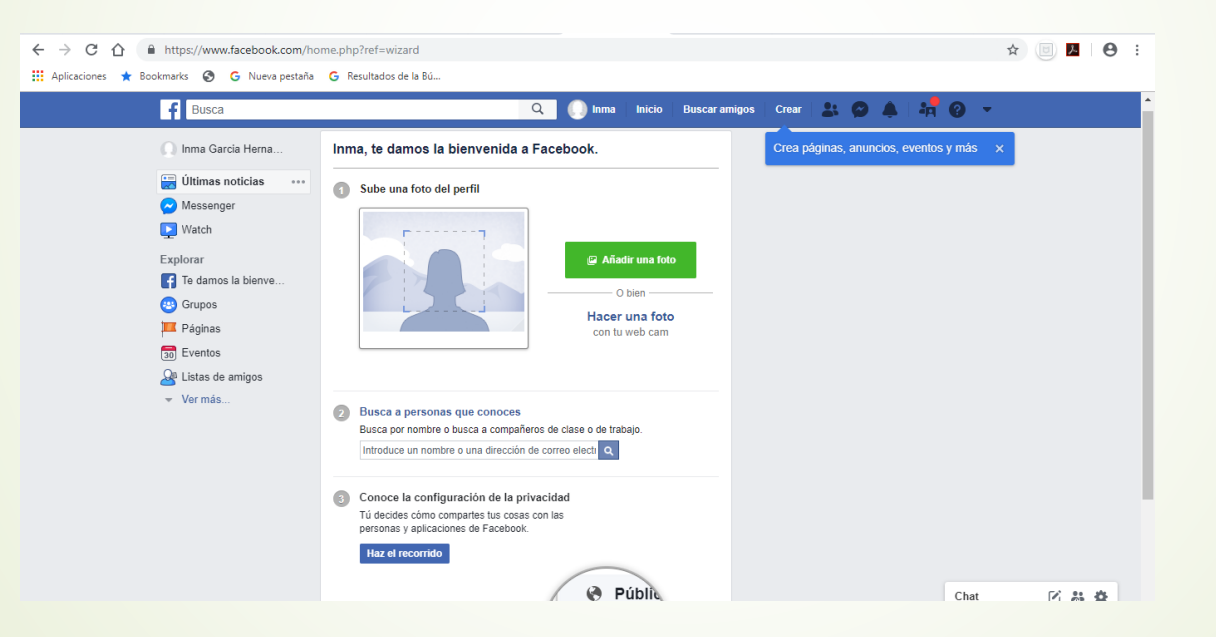

Puedes poner una foto, sí lo deseas, lo que si es importante es configurar la privacidad

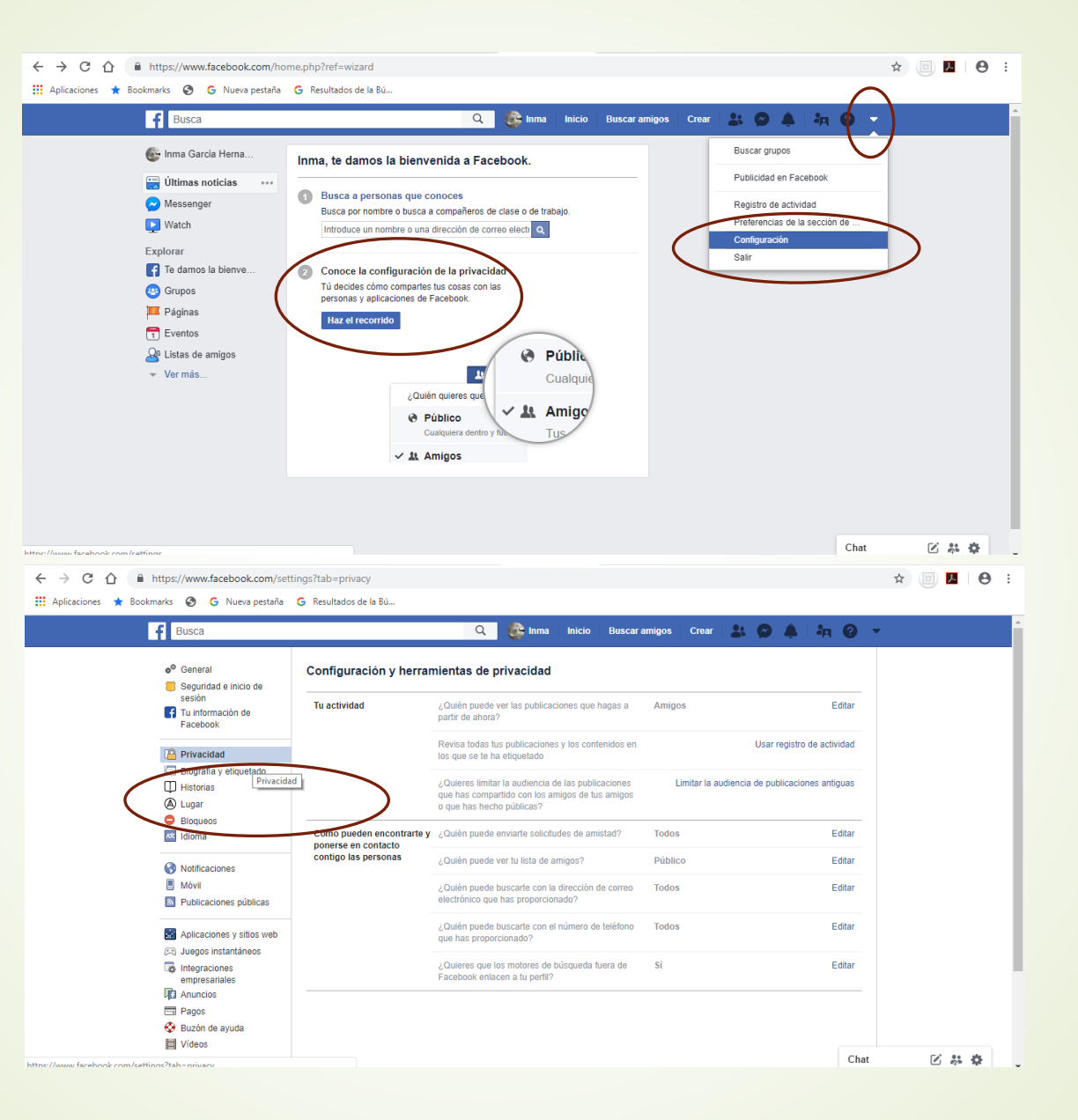

Vas editando y eligiendo tu privacidad

También te aconsejo que entres en la bibliografía y modifiques quien pude publicar y que todo pase por ti antes de que los demás puedan verlo. ( te evitaras problemas )

| https://www.facebook.com/setti                                                    | ings?tab=timeline     |                                                                                                    |                    |           | ¥ 🕛 🖊 🖯 |
|-----------------------------------------------------------------------------------|-----------------------|----------------------------------------------------------------------------------------------------|--------------------|-----------|---------|
| caciones 👻 Bookmarks 🧔 G Nueva pestana                                            | G Resultados de la 80 | 🔍 🛞 Inma 🛛 Inicio 🗍 Buscar a                                                                                                    | migos Crear 🔒 🔗    | 🌲 i 🚧 🕜 👻 |         |
| Seguridad e inicio de<br>sesión<br>Tu información de<br>Estatutor                 | Biografia             | ¿Quién puede publicar en lu biografía?                                                                                                    | Solo yo<br>Solo yo | Editar    |         |
| Privacidad<br>Biografía y etiquetado<br>Historias                                 | )                     | biografía?<br>¿Permitir que otras personas compartan tus<br>publicaciones en sus historias?                                                                         | Desactivado        | Editar    |         |
| <ul> <li>▲ Lugar</li> <li>Bloqueos</li> <li>Idioma</li> </ul>                     | Etiquetado            | Oculta los comentarios que contengan ciertas<br>palabras de tu biografía                                                                                            | Desactivado        | Editar    |         |
| <ul> <li>Notificaciones</li> <li>Móvil</li> <li>Publicaciones públicas</li> </ul> | Endorado              | Cuanti piece vn ias policiacións en ras que le<br>rando alguien te etiquete en una publicación, ¿a<br>quién quieres añadir a la audiencia si aún no puede<br>verta? | solo yo            | Editar    |         |
| Aplicaciones y sitios web<br>CR Juegos instantáneos<br>C Integraciones            |                       | ¿Quién recibe sugerencias para etiquetarte en<br>fotos en las que parece que estás presente?<br>(todavía no puedes utilizar esta función)                           | No disponible      |           |         |
| empresanales<br>I Anuncios<br>I Pagos                                             | Revisión              | ¿Quieres revisar las publicaciones en las que te<br>etiquetan antes de que aparezcan en tu biografía?                                                               | Activado           | Editar    |         |
| 😵 Buzón de ayuda<br>🧮 Vídeos                                                      |                       | Comprueba lo que ven otras personas en tu<br>biografía                                                                                                    |                    | Ver como  |         |
|                                                                                   |                       | ¿Quieres revisar las etiquetas que las personas<br>añaden a tus publicaciones antes de que<br>aparezcan en Facebook?                                                | Activado           | Editar    | 医粘带     |

Otra cosa importante son las notificaciones decide que te tiene que llegar y como?

| ← → C 🏠 🔒 https://www.facebook.com/setti                              | ngs?tab=notifications&section=sms&view                                                       | ☆ 📴 🖊 🕒 :    |
|-----------------------------------------------------------------------|----------------------------------------------------------------------------------------------|--------------|
| 👖 Aplicaciones 🔺 Bookmarks 🔇 Ġ Nueva pestaña                          | G Resultados de la Bú                                                                        |              |
| Busca                                                                 | 🔍 🎼 Inma 🛛 Inicio   Buscar amigos   Crear   🛔 🔗 🌲   🚝 😧                                      | ÷            |
| o <sup>®</sup> General                                                | Configuración de las notificaciones                                                          |              |
| sesión<br>f Tu información de                                         | Todas las notificaciones, sonido desactivado Editar                                          | $\mathbf{N}$ |
| Facebook                                                              | Correo electrónico Solo las notificaciones importantes Editar                                |              |
| Privacidad Ringrafia y etiquetado                                     | Ordenador y móvil Algunas notificaciones     Editar                                          |              |
| Biogram y enquerado     Historias     Lugar     Biografeos     Idioma | Mensaje de texto Para recibir estas notificaciones tienes que activar los mensajes de texto. |              |
| Notificaciones                                                        |                                                                                              |              |
| Publicasiones núblicas                                                |                                                                                              |              |
| Aplicaciones y sitios web                                             |                                                                                              |              |
| Integraciones<br>empresariales                                        |                                                                                              |              |
| Anuncios                                                              |                                                                                              |              |
| 🖼 Pagos<br>😵 Buzón de ayuda                                           |                                                                                              |              |
| Vídeos                                                                |                                                                                              |              |
|                                                                       | Cha                                                                                          |              |

Hasta aquí lo mas importante de la creación de una cuenta personal. Ahora vamos a asociarla a una cuenta de empresa facebook que vamos a crear. Ahora, vamos a crear la pág. de empresa que va a estar asociada a la cuenta personal de Facebook que acabamos de crear y también a el email de Gmail asociado.

Para ello, vamos a entrar en el perfil personal creado de facebook con tu nombre de usuario y contraseña que hayas elegido.

También es posible que en nuestra barra no aparezca crear entonces se selecciona De esta otra forma

Seleccionamos en Crear

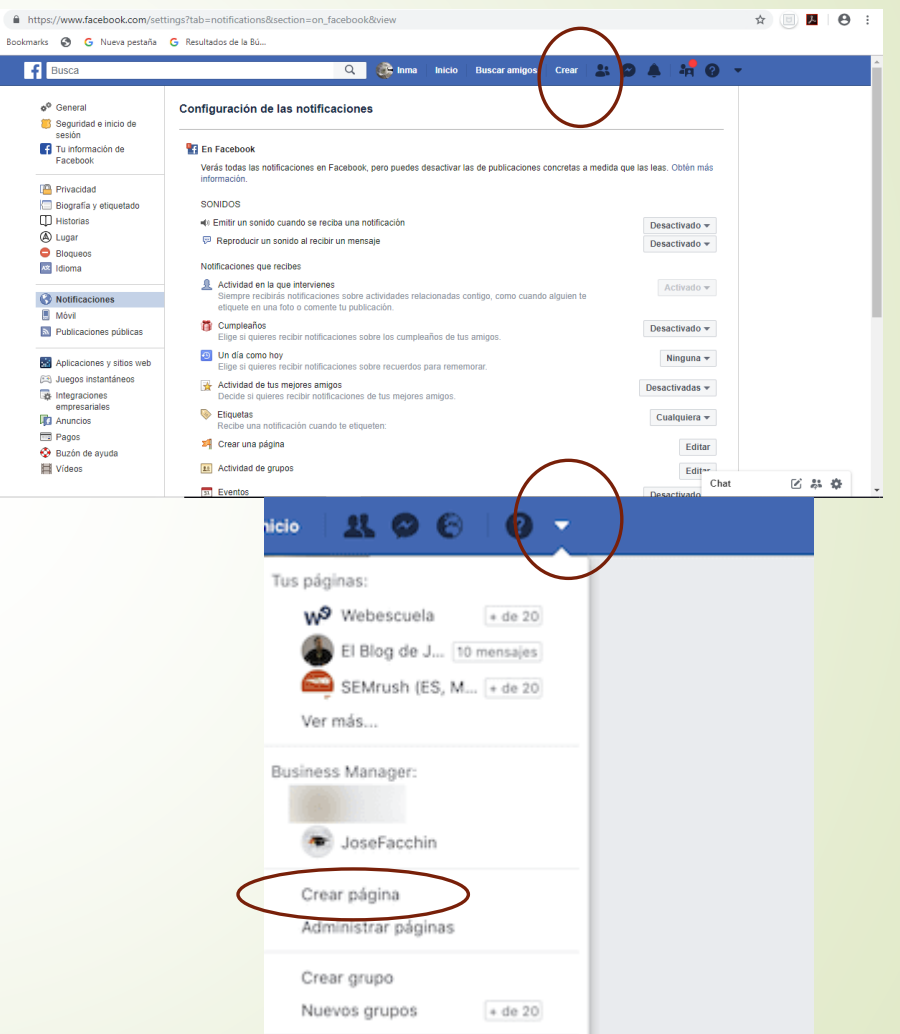

## Vamos a crear nuestra pág. de Facebook de nuestra Clínica Dental

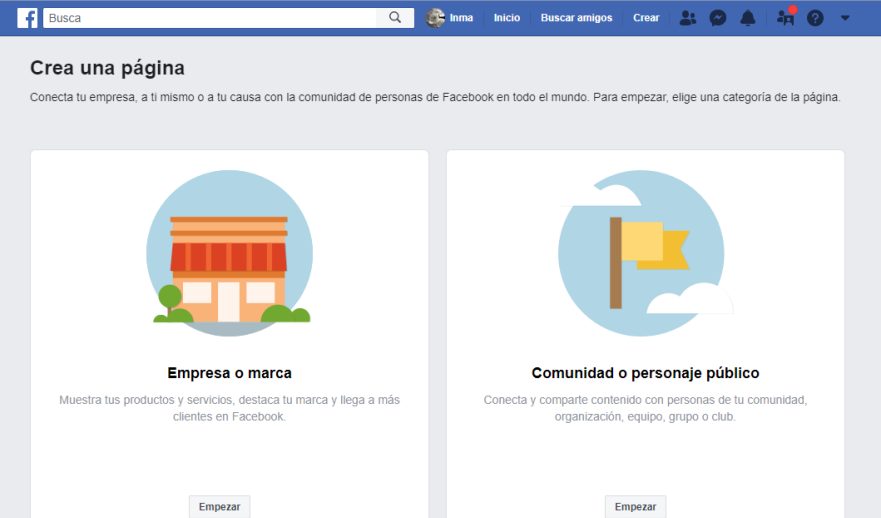

Empezamos marcando empresa

Lo primero es asignar un nombre, yo os aconsejo que sea como el nombre de vuestra clínica

f Busca Q 💮 Inma Inicio Buscar amigos Crear 😫 🐼 🌘 Crea una página Conecta tu empresa, a ti mismo o a tu causa con la comunidad de personas de Facebook en todo el mundo. Para empezar, elige una categoría de la página Os aconsejo que la categoría sea Empresa o marca " Dentista y Clinica Dental" onecta tus clientes, aumenta tu audiencia y muestra tus producto n una página de empresa gratuita. Page Name las categorías vienen predeterminadas, iona un nombre a tu págin podéis escoger otras Añade una categoría para describir tu págin Comunidad o personaje público Conecta y comparte contenido con personas de tu comunidad organización, equipo, grupo o club. ear una página en Facebook, se aplican las Políticas de páginas, grupos Empezar

Ahora es ir rellenando lo que nos va pidiendo teniendo en cuenta que todo es relacionado a la clínica

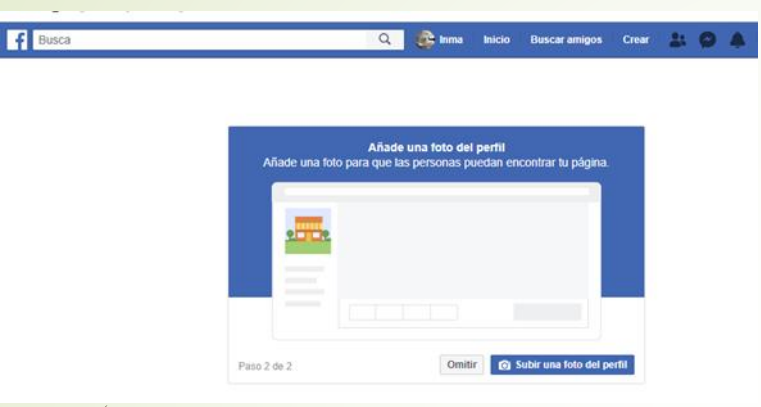

| -                             |               |                                                     |          |
|-------------------------------|---------------|-----------------------------------------------------|----------|
| Empresa o marca               |               |                                                     |          |
| Page Name                     |               | -                                                   |          |
| Categoria                     |               |                                                     |          |
| Dentista y clínica dental     | 0             |                                                     |          |
| Dirección                     |               |                                                     |          |
| Dirección postal              |               |                                                     |          |
| Cludad, estado                | Código postal |                                                     |          |
| Phone Number (Optional)       |               | Comunidad o personaje público                       |          |
| Número de telétono (opcional) |               | Conecta y comparte contenido con personas de tu con | runidad, |
|                               |               | ornanización equipo quipo o club                    |          |

En la foto de portada, puede ser una de la clínica, gabinete, personal. Te sugiero que sean fotos atrayentes.

Si no tienes puedes dejarlo para ponerlo en los próximos días.

Facebook te pude pedir verificar tu cuenta, para ello te enviaran un SMS con un código a tu móvil.

Ya tienes creadas las dos cuentas, recuerda una es personal y la otra de empresa

La personal siempre nos aparece en la barra superior con nuestra foto En mi caso la pág. personal es Inma

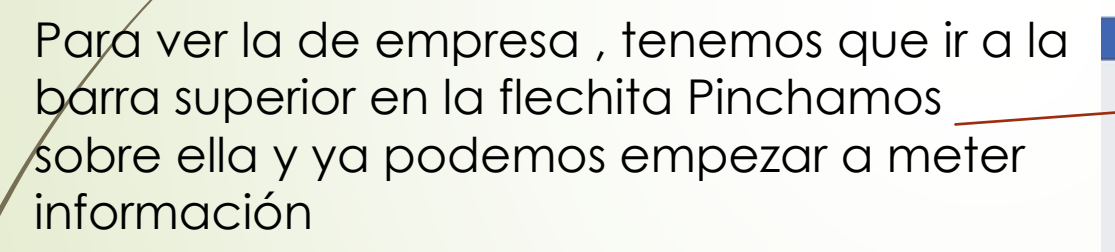

Mi pág. de empresa seria Inmagh Higienista Dental

Pincharíamos sobre ella y a trabajar.

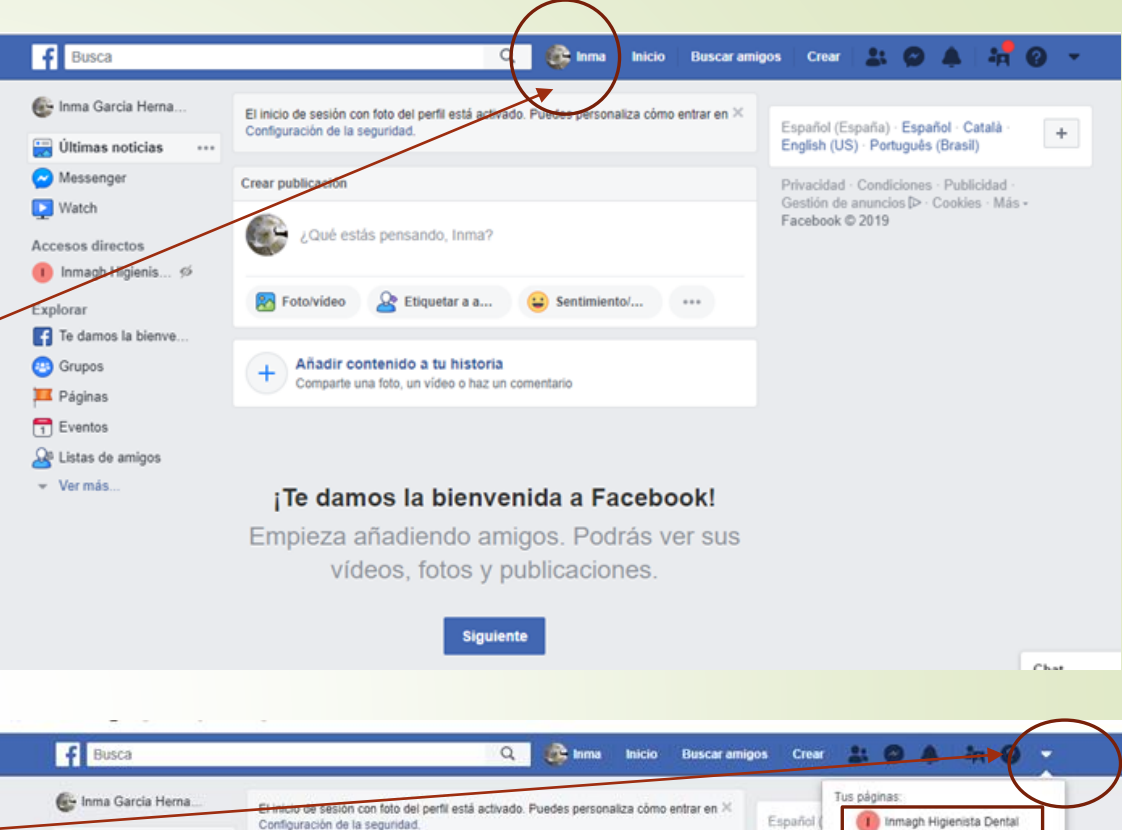

🔛 Últimas noticias

Crear publicación

¿Qué estás pensando, Inma?

Añadir contenido a tu historia

Etiquetar a a...

Comparte una foto, un vídeo o haz un comentari

¡Te damos la bienvenida a Facebook! Empieza añadiendo amigos. Podrás ver sus videos, fotos y publicaciones.

C Messenger

Accesos directos

Te damos la bienve.

Natch

Explorar

C Grupo

Páginas

Eventos

· Vermás

English (

Gestión

Faceboo

Buscar grupos

Configuración Salir

Publicidad en Facebook

Registro de actividad

Preferencias de la sección de

Cosas importantes a recordar:

- El email que habéis creado y su contraseña SON IMPORTANTES ahí os llegaran todas las notificaciones tanto de Facebook como de amigos.
- Para entrar la "Fan Pages" de empresa primero debes, entra en tu perfil personal con tu nombre de usuario y contraseña que hayas elegido, tal y como siempre hagas en tu perfil.
- Ya en tu perfil , con la flecha superior izquierda (como hemos visto en la ultima diapositiva entramos en nuestra Fan Pages

Espero que os haya resultado útil para cualquier duda , estamos a vuestra disposición.

Comisión de Redes Sociales del Colegio Higienistas de Madrid. Natalia e Inma